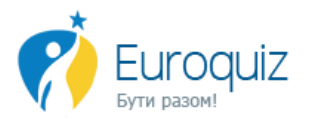

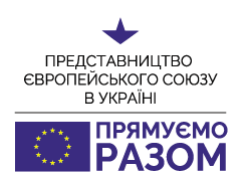

## Інструкція

# з користування платформою <u>http://euroquiz.org.ua</u>

Шановні учасники мереж ЄС!

Вітаємо Вас на сайті <u>http://euroquiz.org.ua</u>

Для плідного використання всіх можливостей, які надає Вам Представництво ЄС, презентуємо Вам інструкцію з користування платформою.

#### Зміст:

| 1. | Реєстрацію на сайті          | ст. 2  |
|----|------------------------------|--------|
| 2. | Додавання новин              | ст. 4  |
| 3. | Додавання блогів/відео       | ст. 6  |
| 4. | Додавання подій до календаря | ст. 8  |
| 5. | Пошук контактів              | ст. 9  |
| 6. | Спілкування на платформі     | ст. 10 |

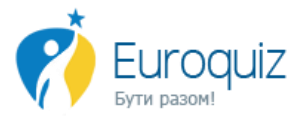

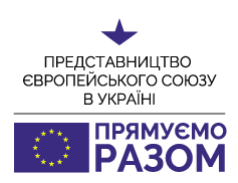

#### 1. РЕЄСТРАЦІЯ.

Для реєстрації на сайті <u>http://euroquiz.org.ua</u> потрібно здійснити наступні кроки:

<u>Крок 1</u>: Зайти за посиланням <u>http://euroquiz.org.ua/network-eu/register</u>, та зареєструватися як координатор мережі, натиснувши на кнопку "<u>Реєстрація через email</u>".

| $\odot$                                                                                                    | Ресстрація 🐠 Вхід                                                                                                    |
|----------------------------------------------------------------------------------------------------|----------------------------------------------------------------------------------------------------|
|                                                                                                    | (f) () (С) (С) (С) (С) (С) (С) (С) (С) (С)                                                                                                    |
|                                                                                                    | Вхід / Ресстрація адміністратора мережі ЄС<br>Ви можете виконати ресстрацію через соціальну мережу. Для<br>цього клікніть, будь ласка, на значок мережі та пройдіть<br>авторизацію:                                                                                          |
|                                                                                                    | Або Ви можете зареєструйтеся через Вашу електронну скриньку:<br>Ресстрація через email                                                                                                    |
|                                                                                                    | Правила для Адміністраторів мереж ЄС                                                                                                    |
| <ol> <li>Адміністратор мережі ЄС - особа, що є коор<br/>буде опублікована на веб-сайті від імені євром<br/>1.1. Після ресстрації на сайті, надана інформа<br/>конкурсі проектів.</li> <li>Стьблікций в колани мережі ЕС.</li> </ol> | динатором мережі або уповноваженою ним/нею особою та здійснює координацію діяльності мережі ЄС та управління інформацією, що<br>ережі.<br>ція буде перевірена модератором протягом 1 робочого дня. Після цього Адміністратор отримає доступ для публікації новин та участі в |

#### Крок 2: Ввести всю необхідну інформацію у форму:

|             | (f) (s) (a) (a) (b) (b) (b) (b) (b) (b) (b) (b) (b) (b                                                                                                 |
|-------------|----------------------------------------------------------------------------------------------------|
| Бути разом! | <u>Мережі ЄС Євровікторина Конкурс відео Євроклуби Дні кар'єри Новини FAQ</u>                                                                          |
|             | Реєстрація адміністратора мережі ЄС                                                                                                    |
|             | Прізвище, ім'я, по-батькові адміністратора                                                                                                    |
|             | Адміністратором мережі ЄС на сайті Euroquiz може бути координатор мережі ЄС або<br>уповноважена ним особа, що є членом даної мережі<br>Назва мережі ЄС |
|             | Коротка історія мережі                                                                                                    |
|             | Мережа                                                                                                    |
|             | Поштова адреса                                                                                                    |
|             | Вулиця, будинок, кв./оф.<br>Місто                                                                                                    |

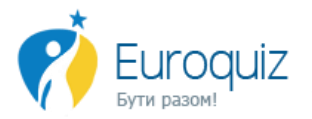

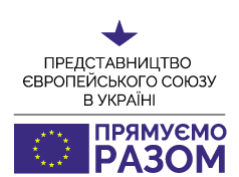

<u>Крок 3</u>: Адміністратор сайту надасть Вам права адміністратора мережі протягом 2 робочих днів. Якщо Вам потрібні права адміністратора швидше, Ви можете написати листа на <u>ask@euroquiz.org.ua</u>, повідомивши, що Ви зареєструвалися на сайті <u>euroquiz.org.ua</u> в якості адміністратора.

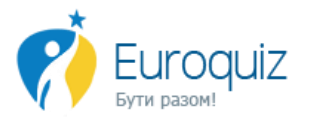

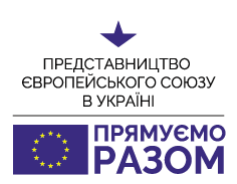

## 2. ДОДАВАННЯ НОВИН

Щоб додати новину Вашої мережі потрібно бути зареєстрованим координатором мереж на сайті (Див. Розділ Реєстрація Крок 2). Для додавання новина на сайті <u>http://euroquiz.org.ua</u> потрібно здійснити наступні кроки:

#### Крок 1: Зайти за посиланням http://euroquiz.org.ua/network-eu/news/all та натиснути кнопку

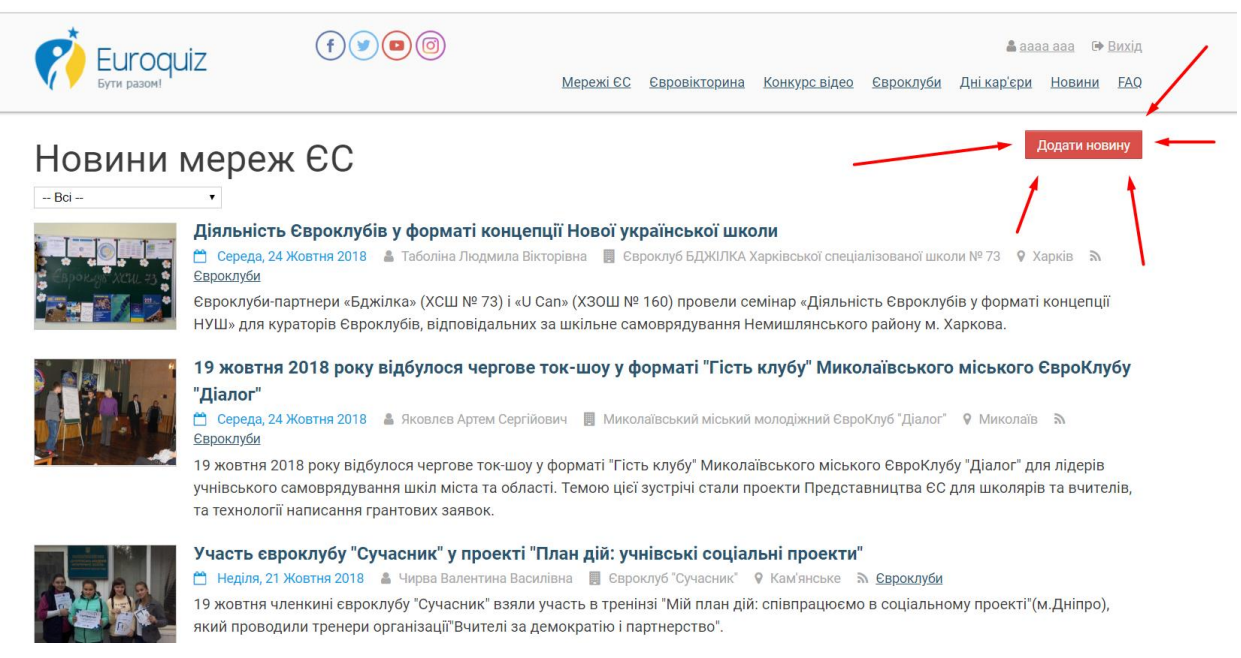

у верхньому правому кутку "Додати новину".

Крок 2: Заповнити форму з додавання новин та натиснути кнопку "Відправити новину".

| f <b>y</b> ®©                        | <u>Мережі ЄС</u> | <u>Євровікторина</u> | <u>Конкурс відео</u> | <u>Євроклуби</u> | 🛔 Іга<br>Д <u>ні кар'єри</u> | <u>Dyba</u> 🗭<br><u>Новини</u> | <u>Вихід</u><br><u>FAQ</u> |
|--------------------------------------|------------------|----------------------|----------------------|------------------|------------------------------|--------------------------------|----------------------------|
| Додавання новини                     | Вашої мережі     |                      |                      |                  |                              |                                |                            |
| Назва новини<br>Короткий опис новини |                  |                      |                      |                  |                              |                                |                            |
|                                      |                  |                      |                      |                  |                              |                                |                            |
| Детальний опис новини                | 1                |                      |                      |                  |                              |                                |                            |
|                                      |                  |                      |                      |                  |                              |                                |                            |
|                                      |                  |                      |                      |                  |                              |                                |                            |

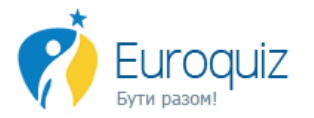

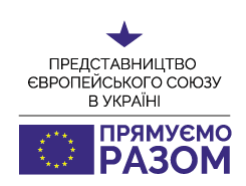

**Звертаємо Вашу увагу!** Для того, щоб новина виглядала інформативно та відображалася на платформі коректно зверніть, будь ласка, увагу на обов'язкові параметри для заповнення:

Назва новини — в даному полі Ви даєте назву події. Наприклад: Як пройшов форум «Формат: ЄВРОПЕЄЦЬ»

Короткий опис новини – в даному полі Ви відповідаєте на питання – коли (відбулася подія), де (місто, місце), що (яка подія), хто (не обов'язково, прийняв участь). Інформацію викладаєте стисло, в одному - максимум в двох реченнях. Наприклад: 6 червня 2016 року в м. Київ пройшов Всеукраїнський форум «ФОРМАТ: Європеєць» від Представництва ЄС в Україні. Захід став фінальним акордом інформаційного проекту «ЄС: вибір української молоді».

**Детальний опис новини** – в даному полі ви детально описуєте новину та даєте інформацію, яку хочете донести до читача. Будь ласка, вставляйте ті самі речення, які Ви вводили в попередніх пунктах.

Ви можете також прикріпити фото та надати лінки.

**УВАГА!!!** У випадку використання символіки ЄС, будь ласка, зверніть увагу на наступне положення прапора/лого ЄС!

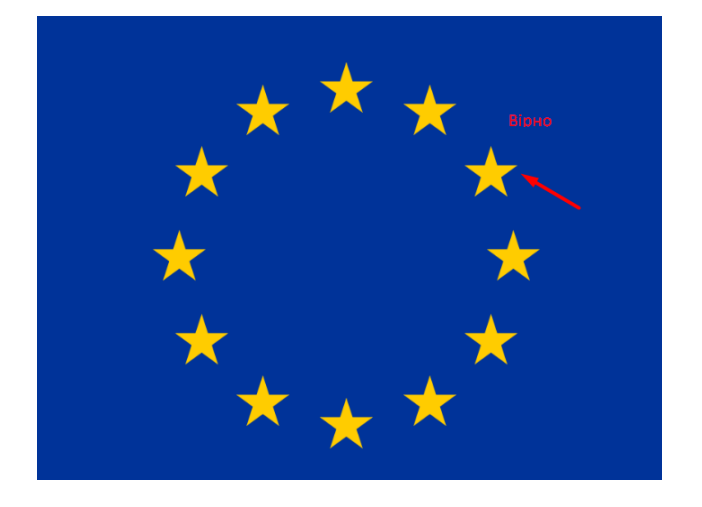

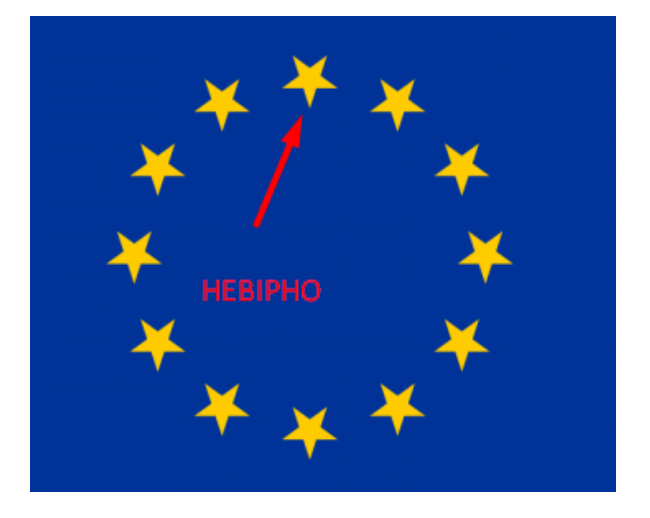

<u>Крок 3:</u> Адміністратор сайту опублікує новину на сайті протягом 1 робочого дня. Якщо Вам важливо, щоб новина була опублікована раніше / Вас було повідомлено про помилку при публікації / Вам здалося, що новину не було надіслано - Ви можете написати листа на <u>ask@euroquiz.org.ua</u>, повідомивши, що Ви опублікували новину на сайті <u>euroquiz.org.ua</u>.

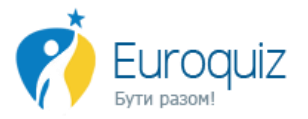

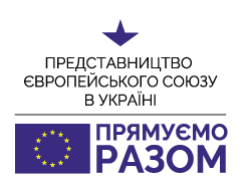

## 3. ДОДАВАННЯ БЛОГІВ\ВІДЕОБЛОГІВ

Для додавання блогів\відеоблогів не потрібно бути зареєстрованим координатором мереж на сайті <u>http://euroquiz.org.ua</u> та потрібно здійснити наступні кроки:

<u>Крок 1:</u> Потрібно зайти за посиланням <u>http://euroquiz.org.ua/network-eu/blogs/posts</u> та натиснути кнопку у верхньому правому кутку "Додати пост".

|                                                                                                    | f 🔊 🖻 🔞                                                                         | <u> Мережі ЄС Єврові</u>                | <u>кторина Конкурс відео</u> | 🛔 <u>Євроклуби</u> <u>Дні кар'єр</u> і | га Dyba ເ⇔ Вихід<br>и Новини БАО |
|----------------------------------------------------------------------------------------------------|---------------------------------------------------------------------------------|-----------------------------------------|------------------------------|----------------------------------------|----------------------------------|
| Гости ВідеоВсі<br>Сидоренко Сергій<br>Ф.08.10.2018 14:00 ЕUVР<br>Це, мабуть, винятковий випа                                      | режі<br>•<br>док, коли виробленим на Херсонщині                                 | користуються навіть євро                | пейські монархи.             | /                                      | Додати пост<br>Блог              |
| Сидоренко Сергій<br>№ 08.10.2018 11:00 ЕUVР<br>Санкції поза статутом: у Г<br>Ситуація дуже непевна.<br>Але Раді Європи доведеться | <b>IAPC знайшли новий привід для п</b><br>зробити вибір: або війна, або ганьба. | ю <b>вернення Росії</b><br>I теж війна. |                              |                                        | Блог                             |
| Климпуш-Цинцадзе Іва<br><sup>с™</sup> 06.10.2018 09:00 Е∪VP                                                                       | нна                                                                             |                                         |                              |                                        | Блог                             |

<u>Крок 2:</u> Заповнити форму та додати у вордівському документі Ваш пост та фото за бажанням. Якщо Ви додаєте блог вперше, потрібно також додати Ваше фото, яке буде відображатися на сайті поруч з Вашим постом.

| (т)         (т)         Ресстрация         •• В жи           Обрад         Мережі ЕС         Свровікторина         Конкурс відео         Свроклуби         Ані кар'єри         Новини         ЕА |
|----------------------------------------------------------------------------------------------------|
| Лодавання посту до блога Вашої мережі                                                                                                    |
| Прізвище, ім'я, по-батькові                                                                                                    |
| Мережа                                                                                                    |
| •<br>Контактна поштова скринька (e-mail)                                                                                                    |
| Прикріпити контент поста блога (DOC) та фото (JPG)                                                                                                    |
| Выберите файл файл не выбран<br>Выберите файл файл не выбран                                                                                                    |
| Выберите файл файл не выбран<br>Выберите файл файл не выбран                                                                                                    |
| Выберите файл   Файл не выбран<br>Формати файлів DOC, DOCX, JPG                                                                                                    |
| Лінк(и) на відео в Youtube                                                                                                    |

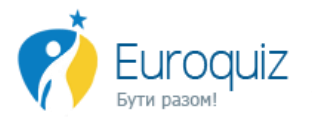

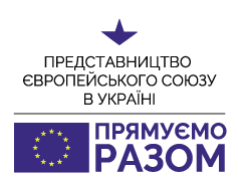

#### Поради зі створення відеоблогів можна знайти за посиланнями:

- <u>http://euroquiz.org.ua/data/other\_f/Video\_Blog\_Guidance.pdf</u>
- https://www.youtube.com/watch?v=HkVITgjZ7VU
- https://www.youtube.com/watch?v=VCZJRHzj99s

<u>Крок 3:</u> Адміністратор сайту опублікує блог на сайті протягом 1 робочого дня. Якщо Вам важливо, щоб новина була опублікована раніше / Вас було повідомлено про помилку при публікації / Вам здалося, що блог не було надіслано - Ви можете написати листа на <u>ask@euroquiz.org.ua</u>, повідомивши, що Ви опублікували новину на сайті <u>euroquiz.org.ua</u>.

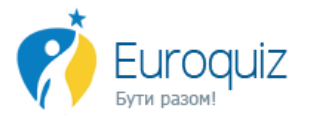

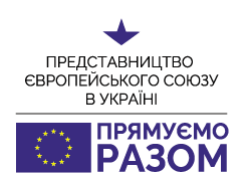

## 4. ДОДАВАННЯ ПОДІЙ ДО КАЛЕНДАРЯ

Для додавання подій до календаря не потрібно бути зареєстрованим координатором мереж на сайті <u>http://euroquiz.org.ua</u> та потрібно здійснити наступні кроки:

<u>Крок 1:</u> Потрібно зайти за посиланням <u>http://euroquiz.org.ua/network-eu/calendar</u> та натиснути кнопку у верхньому правому кутку "Додати подію"

|                                                                                 | liz (f)                                                                         |                                                                            | Мережі ЄС             | Євровікторина                                            | Конкурс відео        | Євроклуби     | <u>Реєс</u><br>Дні кар'єри | <u>грація</u> +8 Вхід<br>Новини FAO |  |
|---------------------------------------------------------------------------------|---------------------------------------------------------------------------------|----------------------------------------------------------------------------|-----------------------|----------------------------------------------------------|----------------------|---------------|----------------------------|-------------------------------------|--|
| Всі організатори -                                                              | -                                                                               | Вся Укр                                                                    | аїна                  |                                                          |                      | алендар події | і єврочереж                | -                                   |  |
|                                                                                 |                                                                                 |                                                                            | and the second second |                                                          | -                    |               |                            | дати подію 🛛                        |  |
| К У Сьогодні                                                                    |                                                                                 |                                                                            | Жовтень 201           | 8                                                        |                      |               | Місяць                     | Тиждень День                        |  |
| пн                                                                              | BT                                                                              | CP                                                                         | ЧТ                    | TT                                                       |                      | СБ            | 4                          | нд                                  |  |
| 10:00 День кар'єри ЄС у<br>Чернігові                                            | 2<br>10:00 Інформаційний день<br>програми Креативна<br>Європа                   | 3<br>15:00 Семінар для<br>підприємців «Як знайти<br>біанес-партнера в ЄС?» |                       | 4<br>10:00 Фінансов<br>можливості длі<br>культурних і кр | і<br>я<br>сативних   |               | 0                          |                                     |  |
| 13:00 Презентація<br>відкритих конкурсів на<br>гранти та проекти ЄС             | <b>19:00</b> Лібералізм та<br>академічна мобільність в<br>ЄС: College of Europe | 16:00 Форум Мереж ЄС                                                       |                       | індустрій                                                |                      |               |                            |                                     |  |
| 15:00 Тренінг «Мова<br>грантових заявок І<br>тендерів: як зрозуміти<br>донора?» |                                                                                 |                                                                            |                       |                                                          |                      |               |                            |                                     |  |
|                                                                                 | 8 9                                                                             | 10                                                                         |                       | 11                                                       | 12                   |               | 13                         | 14                                  |  |
| 12:30 Презентація<br>відкритих конкурсів на<br>гранти та проекти ЄС             | 10:00 Проектний менеджме                                                        | ент для консультантів Організо                                             | овано мережею центрів | підтримки біанесу «Е                                     | U4Business>          |               |                            |                                     |  |
| 15:00 TPEHIHF «MOBA                                                             | 10:00 Інформаційний день                                                        | 9:00 Управління витратами                                                  | 9:30 Круглий стіл     | 7:00 Erasmus M                                           | lundus Association D | ay 2018       |                            |                                     |  |

<u>Крок 2:</u> Заповнити форму.

| Constant in |                                                                                                    |  |
|-------------|----------------------------------------------------------------------------------------------------|--|
|             | Додати заплановану подію у                                                                                                    |  |
|             | календар                                                                                                    |  |
|             | Команда проекту Представництва ЄС в Україні <sup>1</sup> інформаційна підтримка молоді та мереж<br>ЄС° висловлює щиру подяку за участь Вашої мережі на платформі <u>www.euroquiz.org ца</u> . |  |
|             | Для внесення інформації в календар подій платформи мереж ЄС, заповніть, будь ласка,<br>форму.                                                                                                 |  |
|             | Просимо звернути увагу, що подія з'явиться у календарі після модерації адміністратора<br>сайту.                                                                                               |  |
|             | Щиро дякуемо за Вашу участь!                                                                                                    |  |
|             | Залишайтесь з нами, адже ми готуємо ще більше цікавого в 2018 році!                                                                                                    |  |
|             | * Required                                                                                                    |  |
|             | E-mail *                                                                                                    |  |
|             | Your answer                                                                                                    |  |
|             | Назва мережі *                                                                                                    |  |

<u>Крок 3:</u> Адміністратор сайту опублікує подію в календарі протягом 1 робочого дня. Якщо Вам важливо, щоб подію було опубліковано раніше / Вас було повідомлено про помилку при публікації / Вам здалося, що подію не було надіслано - Ви можете написати листа на <u>ask@euroquiz.org.ua</u>, повідомивши, що Ви опублікували новину на сайті <u>euroquiz.org.ua</u>.

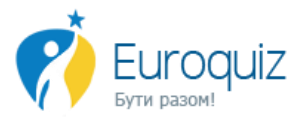

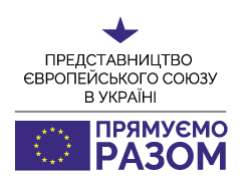

### 5. ПОШУК КОНТАКТІВ

Для пошуку контактів мереж ЄС на сайті <u>http://euroquiz.org.ua</u> потрібно здійснити наступні кроки:

Крок 1: Потрібно зайти за посиланням <u>http://euroquiz.org.ua/network-eu/contacts</u>.

<u>Крок 2</u>: Можна відфільтрувати потрібну Вам **мережу** та **регіон**, де вона знаходиться, за допомогою фільтрів, які розташовані згори, під написом Контакти Мереж ЄС.

| ерти разом!                                                                           | fyng  | <u>Мережі ЄС Євровікторина Конкурс в</u>                                                           | Реєстраї<br>ідео Євроклуби Дні кар'єри Но                        | ція +9 <u>Вхід</u><br>вини FAQ |
|---------------------------------------------------------------------------------------|-------|----------------------------------------------------------------------------------------------------|------------------------------------------------------------------|--------------------------------|
| Контакти Мере                                                                         | еж ЄС | • Євроклуби України                                                                                | Ţ                                                                | ]                              |
| НАЗВА МЕРЕЖІ ЄС                                                                       |       | координатор                                                                                        | АДРЕСА                                                           |                                |
| <u>Євроклуб "Бердичі"</u><br>ЗОШ<br>Заснований 2012<br>www.facebook.com/berdychi.club |       | <ul> <li>Свроклуби</li> <li>Семенова Тетяна Леонідівна</li> <li>berdychi.club@gmail.com</li> </ul> | 13300 Бердичів<br>вул. Грушевського, буд. 5А<br>Житомирська обл. |                                |
| 12 зірок                                                                              |       |                                                                                                    |                                                                  |                                |

**Якщо Ваших контактів не було знайдено:** Вам потрібно зареєструватися на сайті в якості адміністратора (Див. Реєстрація - Крок 2.)

**Якщо Ваші контакти невірні:** напишіть, будь ласка, лист із Вашими новими контактами на <u>ask@euroquiz.org.ua</u>, або зателефонуйте за номером (063) 786 45 94.

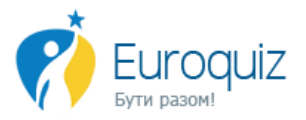

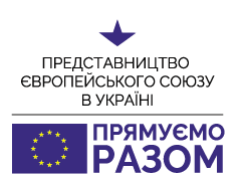

## 6. ПЛАТФОРМА СПІВПРАЦІ

Для обміну думками, планами та історіям успіхів з іншими мережами ЄС на сайті <u>http://euroquiz.org.ua</u> потрібно здійснити наступні кроки:

<u>Крок 1:</u> Потрібно зайти за посиланням на сторінку платформи <u>http://euroquiz.org.ua/network-eu/contacts</u>.

Крок 2: Авторизуватися за допомогою мереж:

- 1. Disqus
- 2. Facebook
- 3. Twitter
- 4. Gmail

|                               | f 🔊 🖻 💿                 |                  |                      |                      |                  | Pec                | страція 🔹 🔊 Вхід  |
|-------------------------------|-------------------------|------------------|----------------------|----------------------|------------------|--------------------|-------------------|
| Бути разом!                   |                         | <u>Мережі ЄС</u> | <u>Євровікторина</u> | <u>Конкурс відео</u> | <u>Євроклуби</u> | <u>Дні кар'єри</u> | <u>Новини</u> FAC |
| Платформа сп                  | івпраці                 |                  |                      |                      |                  |                    |                   |
| 16 Коментарів euroquiz.org.ua |                         |                  |                      |                      |                  |                    | 1 Увійти 🦂        |
| 💛 Рекомендувати э 🔰 Tweet f I | Поділитися              |                  |                      |                      |                  | Сортувати          | за найкращими     |
| Приєднатися до обговор        | рення                   |                  |                      |                      |                  |                    |                   |
| увійти за допомогою або зари  | EECTPYBATHCL Y DISQUS 🕢 |                  |                      |                      |                  |                    |                   |
|                               |                         |                  |                      |                      |                  |                    |                   |

Крок 3: Ділитися дописи на платформі із пропозиціями, побажаннями, історіями успіху.